# คู่มือการใช้งานระบบทะเบียนนักศึกษาฝึกประสบการณ์วิชาชีพ สำหรับอาจารย์นิเทศ

การเข้าสู่ระบบเริ่มจากเปิดเว็บไซต์วิทยาเขตสุราษฎร์ธานี http://www.surat.psu.ac.th/ แล้วคลิก ที่เมนูสารสนเทศสำหรับนักศึกษา

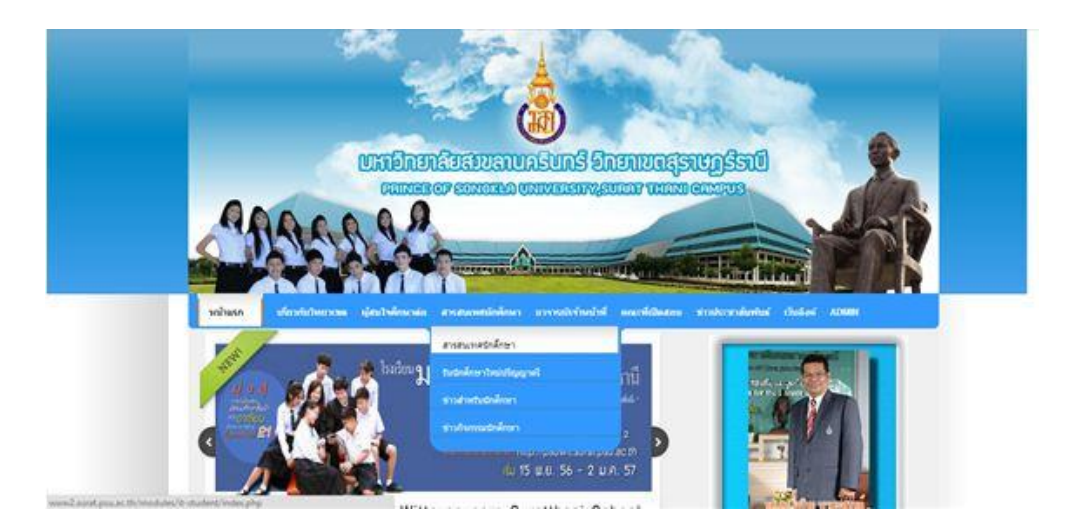

จะปรากฏหน้าต่างใหม่ ให้เลือกที่ <u>ระบบฝึกประสบการณ์วิชาชีพ</u> เพื่อเปิดระบบฝึกประสบการณ์วิชาชีพขึ้นมา

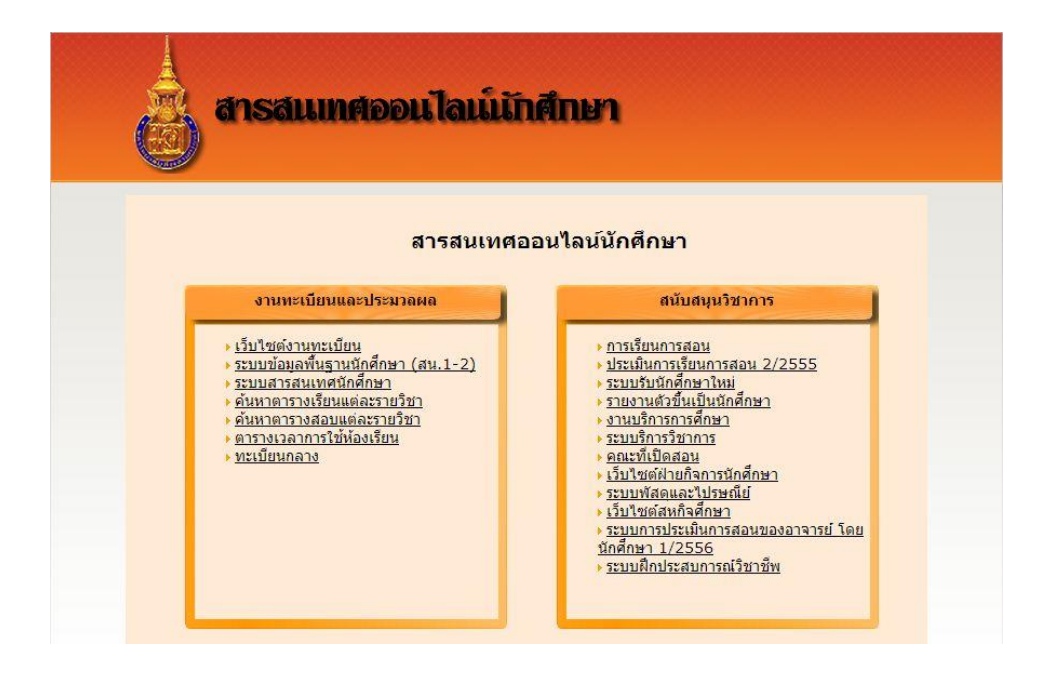

#### หน้าจอหลักของระบบฝึกประสบการณ์วิชาชีพ

| ระบบวาน<br>ปีกประสบการณ์วิชาชีพออนไ                                                                           | AÚ                                                                                                    | หม่าแรก                                                                                     | ติดต่อเรา ผู้จัดปา  |
|----------------------------------------------------------------------------------------------------|----------------------------------------------------------------------------------------------------|---------------------------------------------------------------------------------------------|---------------------|
| 1<br>นักศึกษา<br>สำหรับนักศึกษายืนข่อมูลสถาน<br>ประกอบการ<br>ดูมือการใช้งาน                                   | 2<br>อาจารย์นิเทศงาน<br>สำหรับอาจารย์นิเทศงานนักศึกษาฝึก<br>งาน ธรวจสอบการปฏิบัติประจำวัน<br>อุมือการใช้งาน | 3<br>ผู้ประสานรายวิชา<br>สำหรับอาจารย์ผู้ประสานรายวิชาให้<br>ความเห็นขอบ<br>ผู่มือการใช้งาน |                     |
| 4<br>สถานประกอบการ<br>สำหรับสถานประกอบการที่จารณาตอบ<br>รับ นักศึกษาเข้าฝึกประสบการริชาชิพ.<br>อุมีอการใช้งาน | 5<br>ผู้ดูแลระบบ<br>สำหรับผู้ดูแลระบบ จัดการข้อมูล<br>ดุ่มือการใช้งาน                                       |                                                                                             |                     |
| Your browser version : Browser                                                                                | Capabilities Type = Firefox44 Name =<br>Last update : Tuesday, Ja                                           | Firefox Version = 44.0 Major Version = 4<br>muary 12, 2016                                  | 4 Minor Version = 0 |
| แจ้งปัญห                                                                                                    | าการใช้งานที่ นางสาวกรรณิการ์ ธรรมปารุง                                                                     | E-mail : kannikart@psu.ac.th 👘 โทรศักร                                                      | [:2114              |
|                                                                                                    | จัดห่าโดย : ศูนย์สเ                                                                                         | แทศและการเรียนรู้                                                                           |                     |

## 1.การเข้าสู่ระบบ

 เข้าสู่ระบบคลิกปุ่ม อาจารย์นิเทศงาน หมายเลข 2 จะปรากฏหน้าจอให้กรอก ชื่อผู้ใช้และ รหัสผ่าน (PSU Passport) แล้วกดปุ่ม Login เพื่อเข้าสู่ระบบต่อไป

| よ Username | somrak.ra |
|------------|-----------|
| Password   |           |
|            |           |

 เมื่อเข้าสู่ระบบเรียบร้อยแล้ว จะปรากฏหน้าให้เลือกภาคการเรียน ให้เลือกภาคการเรียนที่ ต้องการดูข้อมูลโดยเลือกรายการที่ต้องการจาก Dropdown ดังภาพตัวอย่าง

| ระบบวาน<br><sub>ฟีกประสบการณ์วิชาชีพออนไลน์</sub>                                          | หบ้าแรก ดิดต่อเรา ผู้จัดทำ                   |
|--------------------------------------------------------------------------------------------|----------------------------------------------|
| <b>เลือกภาคการศึกษา</b><br>:[ select >] กรุณาเลือกภาคการศึกษาที่ต้องการออกฝึกงานให้ถูกต้อง |                                              |
| แจ้งปัญหาการใช้งานที่ นางสาวกรรณิการ์ ธรรมบำรุง                                            | E-mail : kannikar.t@psu.ac.th โทรศัทท์: 2114 |
| -<br>จัดห่าโดย : สุนย                                                                      | ์<br>มีสนเทศและการเรียบรู้                   |

 หลังจากเลือกภาคการเรียนเรียบร้อยแล้ว จะปรากฎหน้าจอแสดงรายชื่ออาจารย์ผู้ประสาน รายวิชา ที่ได้กำหนดไว้ ให้ผู้ใช้เลือกบทบาทการเข้าใช้งานที่ต้องการด้วยการคลิ๊กที่ชื่อ อาจารย์ผู้ประสานรายวิชาที่ต้องการ ระบบจะแสดงรายชื่อนักศึกษาที่ออกฝึกงาน ตามสาขา ที่เลือก

#### เลือกบทบาทการเข้าใช้งาน

| <u>רדר מ</u> | <u>รย์ผู้ประสานรายวิชา</u> |                              |
|--------------|----------------------------|------------------------------|
| No.          | ชื่อ - สกุล                | สังกัด                       |
| 1            | นางสาวณปภัช ทองวิจิตร      | ภาษา การสื่อสารและธุรกิจ     |
| 2            | นางสาวสิริภัทร์ โชติช่วง   | พัฒนาธุรกิจ                  |
| 3            | นางสาวสิริภัทร์ โชติช่วง   | การประกอบการ                 |
| 4            | นางสาวสิริภัทร์โชติช่วง    | ภาษา ธุรกิจระหว่างประเทศ     |
| 5            | นางสาวสิริภัทร์ โชติช่วง   | ธุรกิจระหว่างประเทศ          |
| 6            | นางสาวสิริภัทร์ โชติช่วง   | ธุรกิจเกษตร                  |
| 7            | นายชูศักดิ์ ชูศรี          | การจัดการธุรกิจการท่องเที่ยว |
| 8            | ยังไม่ระบุ03               | เทคโนโลยีจุลินทรีย์          |
| 9            | ยังไม่ระบุ04               | การจัดการการท่องเที่ยว       |

- เมื่อเลือกสาขาที่ต้องการเรียบร้อยแล้ว จะปรากฏหน้าจอหลักสำหรับการทำงาน ประกอบด้วยเมนูการทำงานต่าง ดังต่อไปนี้
  - 1. รายชื่อนักศึกษา

เมนูนี้สำหรับเรียกดูรายชื่อนักศึกษาที่ออกฝึกงานในภาคการเรียนนั้นๆ

2. รายงานประจำวัน

เมนูนี้สำหรับดูรายงานประจำวันของนักศึกษา

3. กำหนดภาคการศึกษา

เมนูนี้สำหรับกำหนดภาคการเรียนที่ต้องการ

4. ออกจากระบบ

| ระบบวาน<br>ซีกประสบการณ์วิชาชีพออนไลน์                            |
|-------------------------------------------------------------------|
| 🚖 รายชื่อนักศึกษา 🖹รายงานประจำวัน 🧭 กำหนดภาดการศึกษา 🔓 ออกจากระบบ |
| ฟอร์มค้นหาข้อมูล                                                  |
| รหัสนักศึกษา :                                                    |
| คณะ : คณะศิลปศาสตร์และวิทยาการจัดการ 🧹                            |
| สาขาวิชา: การประกอบการ 🗸                                          |
| สถานะ: All                                                        |
| ค้นหา ถ้างฟอร์ม                                                   |

รายชื่อนักศึกษาที่ประสงค์ฝึกประสบการณ์วิชาชีพ

| สำดับ<br>ที่ | รหัสนักศึกษา | ชื่อ - สกุล                | สถานประกอบการ                            | สถานะ   | เห็น<br>ชอบ | ไม่เห็น<br>ชอบ |
|--------------|--------------|----------------------------|------------------------------------------|---------|-------------|----------------|
| 1            | 5540410101   | นางสาวกนกวรรณ หมิดโหม<br>ง | บริษัท โอเรียนทอล อีเว้นท์ จำกัด         | เห็นชอบ |             | 0              |
| 2            | 5540410104   | นางสาวกุลปรียา นวลศรี      | บริษัท ซ์พีเอฟ (ประเทศไทย) จำกัด (มหาชน) | เห็นชอบ |             | 0              |

#### 2.การลงความเห็น

หลังจากเข้าสู่ระบบเรียบร้อยแล้ว จะพบกับหน้าจอหลักของระบบ โดยในหน้าจอนี้จะแบ่งการทำงาน ออกเป็น 2 ส่วนด้วยกัน คือ

#### ส่วนการสืบค้นข้อมูล

ในส่วนนี้ผู้ประสานรายวิชาสามารถค้นหารายชื่อนักศึกษาฝึกประสบการณ์วิชาชีพได้ โดยการระบุ เงื่อนไขต่างๆ เช่น รหัสนักศึกษา สาขาวิชา และสถานะความเห็นปัจจุบัน

| ระบบวาน<br>ฮึกประสบการณ์วิชาชิพออนไลน์                     |                   |
|------------------------------------------------------------|-------------------|
| 🚖 รายชื่อนักศึกษา 🔒 ออกจากระบบ                             |                   |
|                                                            |                   |
| พอรมคนหาขอมูล                                              |                   |
| รหัสนักศกษา : 5440410122                                   |                   |
| ดงนะ: คณะวทยาศาสตรและเทคเ<br>สาขาวิชา: เคมีเพื่ออุตสาหกรรม | น เลยอุดสาทกรรม 💌 |
| สถานะ : รอการพิจรณา 💌                                      |                   |
| ด้นหา ล้า                                                  | งฟอร์ม            |

#### ส่วนการแสดงผล

ในส่วนนี้จะเป็นส่วนการแสดงผล ที่ได้จากการทำรายการสืบค้นข้อมูล ผู้ใช้งานสามารถคลิกเพื่อดู รายละเอียดเพิ่มเติมเกี่ยวกับนักศึกษาได้ด้วยการคลิกที่ **รหัสนักศึกษา** หรือหากต้องการลงความเห็นก็สามารถ คลิกที่ปุ่มเครื่องมือ **เห็นชอบ / ไม่เห็นชอบ** 

| รายชอน   | กศกษาทบระส   | เงคผกบระสบการณวชาชพ         |                   |              |         |            |
|----------|--------------|-----------------------------|-------------------|--------------|---------|------------|
| สำดับที่ | รหัสนักศึกษา | ชื่อ - สกุล                 | สถานประกอบการ     | สถานะ        | เห็นชอบ | ไม่เห็นชอบ |
| 1        | 5440410126   | นางสาวธัญญูลักษณ์ จ่าวิสูตร | DDDDDD            | เห็นชอบ      |         | 0          |
| 2        | 5240310360   | นายพงษ์ศักดิ์ คะทะวะรัตน์   | AAAAAAAAA         | เห็นชอบ      |         | 0          |
| 3        | 5440410315   | นางสาวขวัญชนก ศรีสมบัติ     | 22222222222222222 | ไม่เห็นชอบ   | V       |            |
| 4        | 5440310171   | นางสาววรรณี้ศา สมทสาร       | BBBBBBBBBBBB      | เห็นชอบ      |         | 0          |
| 5        | 5440310951   | นางสาวสมฤดี ชิตชลธาร        | AAAAAAAA          | รอการพิจารณา | V       | 0          |

#### การลงความเห็น

หลังจากที่ผู้ใช้งานได้อ่านรายละเอียดเกี่ยวกับสถานประกอบการที่นักศึกษายื่นเข้ามาผ่านระบบ เรียบร้อยแล้ว หากต้องการลงความเห็น สามารถทำได้ดังนี้

### กรณี เห็นชอบ

ให้คลิกที่ปุ่ม 쭏 ที่อยู่หลังรายชื่อนักศึกษาที่ต้องการลงความเห็น ระบบจะแสดงข้อความให้ยืนยัน ก่อนดำเนินการต่อ หากแน่ใจต้องการลงความเห็นให้คลิกที่ปุ่ม OK เพื่อดำเนินการต่อไป เมื่อลงความเห็น เรียบร้อยแล้ว ระบบจะมีข้อความแจ้ง **ดำเนินการเรียบร้อยแล้ว** ดังรูปตัวอย่าง

| เห็นชอบการออกฝึกงานนี้ ใช่หรือไม่ ?   |    |
|---------------------------------------|----|
| OK Cancel<br>บรษท เขาทแลนดลาเทกช จากด | u) |
| Шш~e1                                 | 10 |
| ลงความเห็นเรียบร้อยแล้ว               |    |
| ОК                                    |    |

#### กรณีที่ ไม่เห็นขอบ

ให้คลิกที่ปุ่ม 💿 หลังรายชื่อนักศึกษาที่ต้องการลงความเห็นเพื่อลงความเห็นไม่เห็นชอบ ระบบจะ ปรากฏกล่องข้อความขึ้นมาให้ ระบุเหตุผล ในการลงความเห็นไม่เห็นชอบ ดังรูป

| Add Comment           | • |
|-----------------------|---|
| ความเห็นเพิ่มเติม<br> |   |
| Save                  |   |

เมื่อกรอก ความเห็นเรียบร้อยแล้วให้กดปุ่ม Save เพื่อบันทึกข้อมูลต่อไป

#### การแก้ไข รายการที่ลงความเห็นไปแล้ว

เมื่อผู้ใช้งานได้ลงความเห็นไปแล้ว และต้องการแก้ไขความเห็นที่ได้ลงไปในครั้งแรก สามารถทำได้ด้วย การ คลิกที่ปุ่ม 🔎 เพื่อลงความเห็น **เห็นชอบ** หรือคลิกที่ปุ่ม 횐 เพื่อลงความเห็น **ไม่เห็นชอบ** 

0

0

00

#### รายชื่อนักศึกษาที่ประสงค์ฝึกประสบการณ์วิชาชีพ รหัสนักศึกษา ลำดับที่ ชื่อ - สกุล สถานประกอบการ สถานะ เห็นชอบ ไม่เห็นชอบ 5440410126 นางสาวธัญญลักษณ์ จ่าวิสูตร DDDDDDD เห็นชอบ 1 2 5240310360 นายพงษ์ศักดิ์ คะทะวะรัตน์ AAAAAAAAAA เห็นชอบ 3 5440410315 นางสาวขวัญชนก ศรีสมบัติ ไม่เห็นชอบ 5440310171 นางสาววรรณิศา สมุทสาร 4 เห็นชอบ 5 5440310951 นางสาวสมฤดี ชิตชลธาร ААААААААА รอการพิจารณา

#### 3.การลงความเห็นรายงานประจำวัน

เมื่อผู้ใช้งานต้องการดูรายงานการปฏิบัติงานประจำวัน ของนักศึกษาในสังกัดสาขาวิชาที่รับผิดชอบ สามารถคลิกที่เมนู **รายงานประจำวัน** ซึ่งอยู่ทางด้านบนของระบบจะปรากฏหน้าจอดังรูปภาพ

|                                                                                  | č                                                                                                    |                                                                                                    |                                                                                                  |
|----------------------------------------------------------------------------------|----------------------------------------------------------------------------------------------------|----------------------------------------------------------------------------------------------------|--------------------------------------------------------------------------------------------------|
|                                                                                  | รหัสนักศึกษา :                                                                                                    |                                                                                                    |                                                                                                  |
|                                                                                  | คณะ :                                                                                                    | คณะวิทยาศาสตร์และเ 🔻                                                                                                    |                                                                                                  |
|                                                                                  | สาขาวิชา :                                                                                                    | ฉุดสาหกรรมยางและผ่                                                                                                    |                                                                                                  |
|                                                                                  |                                                                                                    | ค้นหา ถ้างฟอร์ม                                                                                                    |                                                                                                  |
| ผลการค้นเ                                                                        | หา                                                                                                    |                                                                                                    |                                                                                                  |
| - ผลการค้นเ<br>สำดับที่                                                          | หา<br>รหัสนักศึกษา                                                                                                    | ชื่อ-สกุล                                                                                                    | ลงความเห็น / รายละ                                                                               |
| ผลการค้นเ<br>สำดับที่<br>1                                                       | หา<br>รหัสนักศึกษา<br>5540310505                                                                                             | ชื่อ-สกุล<br>นายกฤษณรงค์ ฤทธิกัน                                                                                                    | ลงความเห็น / รายละ<br>111                                                                        |
| ีผลการค้นเ<br>สำดับที่<br>1<br>2                                                 | หา<br>รหัสนักศึกษา<br>5540310505<br>5540310507                                                                               | ชื่อ-สกุล<br>นายกฤษณรงค์ ฤทธิ์กัน<br>นางสาวกัณฐิกา พงศ์สกุล                                                                                                    | ลงความเห็น / รายละ<br>111<br>111                                                                 |
| -ผลการค้นเ<br>ลำดับที่<br>1<br>2<br>3                                            | หา<br>รหัสนักศึกษา<br>5540310505<br>5540310507<br>5540310511                                                                 | ชื่อ-สกุล<br>นายกฤษณรงค์ ฤทธิกัน<br>นางสาวกัณฐิกา พงศ์สกุล<br>นายเกรียงศักดิ์ ดำอำไพ                                                                                                    | ลงความเห็น / รายละ<br>111<br>111<br>111<br>111                                                   |
| - ผลการค้นเ<br>สำคับที่<br>1<br>2<br>3<br>4                                      | หา<br>รหัสนักศึกษา<br>5540310505<br>5540310507<br>5540310511<br>5540310512                                                   | ชื่อ-สกุล<br>นายกฤษณรงค์ ฤทธิกัน<br>นางสาวกัณฐิกา พงศ์สกุล<br>นายเกรียงศักดิ์ ดำอำไพ<br>นางสาวเกวลิน สงรักษา                                                                                   | ดงความเห็น / รายละ<br>111<br>111<br>111<br>111<br>111                                            |
| <mark>ผลการค้นห<br/>สำคับที่</mark><br>1<br>2<br>3<br>4<br>5                     | หา                                                                                                    | ชื่อ-สกุล<br>นายกฤษณรงค์ ฤทธิกัน<br>นางสาวกัณฐิกา พงศ์สกุล<br>นายเกรียงศักดิ์ ดำอำไพ<br>นางสาวเกวลิน สงรักษา<br>นางสาวเกษวรินทร์ วงษสุวรรณ                                                     | ดงความเห็น / รายละ<br>เม<br>เม<br>เม<br>เม<br>เม<br>เม                                           |
| - <mark>ผลการค้นห</mark><br>สำคั <mark>บที่</mark><br>1<br>2<br>3<br>4<br>5<br>6 | <mark>รมัสนักศึกษา<br/>5540310505</mark><br>5540310507<br>5540310511<br>5540310512<br>5540310513<br>5540310513               | ชื่อ-สกุล<br>นายกฤษณรงค์ ฤทธิกัน<br>นางสาวกัณฐิกา พงศ์สกุล<br>นายเกรียงศักดิ์ ดำอำไพ<br>นางสาวเกวลิน สงรักษา<br>นางสาวเกษวรินทร์ วงษสุวรรณ<br>นางสาวแคทลิยา เกศรัด                             | ดงความเห็น / รายละ<br>โป<br>โป<br>โป<br>โป<br>โป<br>โป<br>โป<br>โป<br>โป<br>โป<br>โป<br>โป<br>โป |
| <mark>ผลการค้นเ</mark><br>ลำดับที่<br>1<br>2<br>3<br>4<br>5<br>6<br>7            | <mark>รมัสนักศึกษา<br/>5540310505</mark><br>5540310507<br>5540310511<br>5540310512<br>5540310513<br>5540310514<br>5540310516 | ชื่อ-สกุล<br>นายกฤษณรงค์ ฤทธิกัน<br>นางสาวกัณฐิกา พงศ์สกุล<br>นายเกรียงศักดิ์ ดำอำไพ<br>นางสาวเกวลิน สงรักษา<br>นางสาวเกษวรินทร์ วงษสุวรรณ<br>นางสาวแคทลิยา เกศรัด<br>นางสาวนันจิรา ศิริสัทธิ์ | ดงความเห็น / รายละ<br>เมื่<br>เมื่<br>เมื่<br>เมื่<br>เมื่<br>เมื่<br>เมื่                       |

โดยระบบจะแบ่งออกเป็นสองส่วน คือ ด้านบนคือแบบฟอร์มสำหรับการค้นหาข้อมูลนักศึกษา และ ด้านล่างเป็นส่วน ของการแสดงผล เมื่อผู้ใช้งานต้องการดูข้อมูลรายงานประจำวันของนักศึกษาที่ ต้องการ สามารถ IIII คลิกที่ปุ่ม ที่อยู่ด้านหลังเพื่อเรียกรายงานประจำวันจะได้หน้าจอดังรูปภาพ

| ชื่อ - สกุล <b>น</b><br>รหัสนักศึกษา<br>อ <b>มูลสถานประ</b> ศ<br>ชื่อสถานประศ<br>ลักษณะสถานบ<br>จังหวัด <b>สมุท</b> | เงสาวกัณฐิกา พงศ์ส<br>_5540310507 | กูด<br>หาราโคตันรับเบอร์ จำกัด<br>เส่วบรถยนด์ |               |                  |            |
|----------------------------------------------------------------------------------------------------|-----------------------------------|-----------------------------------------------|---------------|------------------|------------|
| สำดับที่                                                                                                    | วันที่                            | ช่วงเวลา                                      | ห้วหน้างาน    | ผู้ประสานรายวิชา | ลงความเห็น |
| 1                                                                                                    | 2014-12-22                        | 08:00:00 - 17:00:00                           | ยังไม่รับทราบ | ยังไม่รับทราบ    | <u>/</u>   |
| 2                                                                                                    | 2014-12-21                        | 08:00:00 - 17:00:00                           | ยังไม่รับทราบ | ยังไม่รับทราบ    | 2          |
| แจ้งปัญหาการใช้งานที่ นางสาวกรรณิการ์ ธรรมปารุง E-mail : kannikar.t@psu.ac.th โทรศัทพ์: 2114                        |                                   |                                               |               |                  |            |

| จาก        | หน้าจอข้อมูลการบันทึกประจำวัน หากผู้ใช้ต้องการ ดูรายละเอียด/ลงความเห็น                                                                                                    |
|------------|----------------------------------------------------------------------------------------------------|
| สามารถคลิก | 혼 ที่ปุ่มเครื่องมือ จะปรากฏหน้าจอดังรูป                                                                                                    |
|            | 4         ad         j           540310907         furgeson         furgeson         j           540910907         furgeson         j         j           600000         furgeson         j         j           10000000000000         furgeson         j         j           1000000000000000000000000000000000000 |
|            | แจ้งปัญหาการใช้งานที่ นางสาวกรรณีการ์ ธรรมปารง E-mail : kannikart@psu.ac.th โทรศัทท์ : 2114                                                                                                    |
|            | มากาน งหมอ 655 งหมอ<br>จัดฟาโดย: สุนย์สนเทศและการเรียนรู้                                                                                                    |

จากหน้าจอนี้ผู้ใช้งานสามารถที่จะลงความเห็น ต่อข้อมูลการปฏิบัติงานประจำวันของนักศึกษาในช่อง ความเห็น / ข้อเสนอแนะ แล้วกดปุ่ม บันทึกข้อมูล จากหน้าจอหลัก **รายงานประจำวัน** ของนักศึกษาผู้ใช้งานสามารถที่พิมพ์รายงานการปฏิบัติงาน ประจำวันของนักศึกษา คลิกที่ปุ่มเครื่องมือทางด้านล่าง และระบุวันที่ต้องการให้ระบบสร้างรายงานออกมาดัง ตัวอย่าง

| 29       2016-01-14       08:00:00 - 17:00:00       รับทราบแล้ว       ยังใม่รับทราบ       2         30       2016-01-13       08:00:00 - 17:00:00       รับทราบแล้ว       ยังใม่รับทราบ       2         31       2016-01-12       08:00:00 - 17:00:00       รับทราบแล้ว       ยังใม่รับทราบ       2         32       2016-01-11       08:15:00 - 17:15:00       รับทราบแล้ว       ยังใม่รับทราบ       2         33       2016-01-09       08:00:00 - 13:00:00       รับทราบแล้ว       ยังใม่รับทราบ       2         34       2016-01-08       08:00:00 - 17:15:00       รับทราบแล้ว       ยังใม่รับทราบ       2         35       2016-01-07       08:00:00 - 17:15:00       รับทราบแล้ว       ยังใม่รับทราบ       2         36       2016-01-07       08:00:00 - 17:30:00       รับทราบแล้ว       ยังใม่รับทราบ       2         36       2016-01-06       08:00:00 - 17:30:00       รับทราบแล้ว       ยังใม่รับทราบ       2         37       2016-01-04       08:00:00 - 17:00:00       รับทราบแล้ว       ยังใม่รับทราบ       2         38       2016-01-04       08:00:00 - 17:00:00       รับทราบแล้ว       ยังใม่รับทราบ       2         หม่หร่วยงาม       2       1       1       1       1       2    < | ۷۵ ک                                                                 | 0.10-0.1-10 | 08.10.00 - 17.10.00 | รบทราบแลว   | ยงามรบทราบ    | <u>ر ا</u> |  |
|----------------------------------------------------------------------------------------------------|----------------------------------------------------------------------|-------------|---------------------|-------------|---------------|------------|--|
| 30       2016-01-13       08:00:00 - 17:00:00       รับทราบแล้ว       ยังไม่รับทราบ       2         31       2016-01-12       08:00:00 - 17:00:00       รับทราบแล้ว       ยังไม่รับทราบ       2         32       2016-01-11       08:15:00 - 17:15:00       รับทราบแล้ว       ยังไม่รับทราบ       2         33       2016-01-09       08:00:00 - 13:00:00       รับทราบแล้ว       ยังไม่รับทราบ       2         34       2016-01-08       08:00:00 - 17:15:00       รับทราบแล้ว       ยังไม่รับทราบ       2         35       2016-01-07       08:00:00 - 17:15:00       รับทราบแล้ว       ยังไม่รับทราบ       2         36       2016-01-07       08:00:00 - 17:30:00       รับทราบแล้ว       ยังไม่รับทราบ       2         37       2016-01-05       08:00:00 - 17:30:00       รับทราบแล้ว       ยังไม่รับทราบ       2         38       2016-01-04       08:00:00 - 17:00:00       รับทราบแล้ว       ยังไม่รับทราบ       2         รับทราบแล้ว       อังไม่รับทราบ       2       2       2       2       2         38       2016-01-04       08:00:00 - 17:00:00       รับทราบแล้ว       ยังไม่รับทราบ       2         รับทราบแล้ว       อังไม่รับทราบ       2       2       2       2       2              | 29 20                                                                | 016-01-14   | 08:00:00 - 17:00:00 | รับทราบแล้ว | ยังไม่รับทราบ | <u>/</u>   |  |
| 31       2016-01-12       08:00:00 - 17:00:00       รับทราบแล้ว       ยังไม่รับทราบ       /         32       2016-01-11       08:15:00 - 17:15:00       รับทราบแล้ว       ยังไม่รับทราบ       /         33       2016-01-09       08:00:00 - 13:00:00       รับทราบแล้ว       ยังไม่รับทราบ       /         34       2016-01-08       08:00:00 - 17:15:00       รับทราบแล้ว       ยังไม่รับทราบ       /         35       2016-01-07       08:00:00 - 17:15:00       รับทราบแล้ว       ยังไม่รับทราบ       /         36       2016-01-06       08:00:00 - 17:30:00       รับทราบแล้ว       ยังไม่รับทราบ       /         37       2016-01-05       08:30:00 - 17:30:00       รับทราบแล้ว       ยังไม่รับทราบ       /         38       2016-01-04       08:00:00 - 17:00:00       รับทราบแล้ว       ยังไม่รับทราบ       /         38       2016-01-04       08:00:00 - 17:00:00       รับทราบแล้ว       ยังไม่รับทราบ       /         พัพห์รายงาม       2016-02-01-04       08:00:00 - 17:00:00       รับทราบแล้ว       ยังไม่รับทราบ       /                                                                                                    | 30 20                                                                | 016-01-13   | 08:00:00 - 17:00:00 | รับทราบแล้ว | ยังไม่รับทราบ | <u>/</u>   |  |
| 32       2016-01-11       08:15:00 - 17:15:00       รับทราบแล้ว       ยังไม่รับทราบ       2         33       2016-01-09       08:00:00 - 13:00:00       รับทราบแล้ว       ยังไม่รับทราบ       2         34       2016-01-08       08:00:00 - 17:15:00       รับทราบแล้ว       ยังไม่รับทราบ       2         35       2016-01-07       08:00:00 - 17:15:00       รับทราบแล้ว       ยังไม่รับทราบ       2         36       2016-01-06       08:00:00 - 17:30:00       รับทราบแล้ว       ยังไม่รับทราบ       2         37       2016-01-05       08:30:00 - 17:30:00       รับทราบแล้ว       ยังไม่รับทราบ       2         38       2016-01-04       08:00:00 - 17:00:00       รับทราบแล้ว       ยังไม่รับทราบ       2         พัมพ์รายงาน       30       2016-01-04       08:00:00 - 17:00:00       รับทราบแล้ว       ยังไม่รับทราบ       2         38       2016-01-04       08:00:00 - 17:00:00       รับทราบแล้ว       ยังไม่รับทราบ       2         พัมพ์รายงาน       2016-02-01       8.00:00 - 17:00:00       รับทราบแล้ว       ยังไม่รับทราบ       2                                                                                                    | 31 20                                                                | 016-01-12   | 08:00:00 - 17:00:00 | รับทราบแล้ว | ยังไม่รับทราบ | <u>/</u>   |  |
| 33       2016-01-09       08:00:00 - 13:00:00       รับทราบแล้ว       ยังไม่รับทราบ       /         34       2016-01-08       08:00:00 - 17:15:00       รับทราบแล้ว       ยังไม่รับทราบ       /         35       2016-01-07       08:00:00 - 17:15:00       รับทราบแล้ว       ยังไม่รับทราบ       /         36       2016-01-06       08:00:00 - 17:30:00       รับทราบแล้ว       ยังไม่รับทราบ       /         37       2016-01-05       08:30:00 - 17:30:00       รับทราบแล้ว       ยังไม่รับทราบ       /         38       2016-01-04       08:00:00 - 17:00:00       รับทราบแล้ว       ยังไม่รับทราบ       /         พัพหรายงาน       30       2016-01-04       08:00:00 - 17:00:00       รับทราบแล้ว       ยังไม่รับทราบ       /                                                                                                    | 32 20                                                                | 016-01-11   | 08:15:00 - 17:15:00 | รับทราบแล้ว | ยังไม่รับทราบ | <u>/</u>   |  |
| 34       2016-01-08       08:00:00 - 17:15:00       รับทราบแล้ว       ยังไม่รับทราบ       2         35       2016-01-07       08:00:00 - 17:15:00       รับทราบแล้ว       ยังไม่รับทราบ       2         36       2016-01-06       08:00:00 - 17:30:00       รับทราบแล้ว       ยังไม่รับทราบ       2         37       2016-01-05       08:30:00 - 17:30:00       รับทราบแล้ว       ยังไม่รับทราบ       2         38       2016-01-04       08:00:00 - 17:00:00       รับทราบแล้ว       ยังไม่รับทราบ       2         พิมพ์รายงาน       3       2016-01-04       08:00:00 - 17:00:00       รับทราบแล้ว       ยังไม่รับทราบ       2                                                                                                    | 33 20                                                                | 016-01-09   | 08:00:00 - 13:00:00 | รับทราบแล้ว | ยังไม่รับทราบ | <u>/</u>   |  |
| 35       2016-01-07       08:00:00 - 17:15:00       รับทราบแล้ว       ยังไม่รับทราบ       /         36       2016-01-06       08:00:00 - 17:30:00       รับทราบแล้ว       ยังไม่รับทราบ       /         37       2016-01-05       08:30:00 - 17:30:00       รับทราบแล้ว       ยังไม่รับทราบ       /         38       2016-01-04       08:00:00 - 17:00:00       รับทราบแล้ว       ยังไม่รับทราบ       /         พัพท์รายงาน       -       -       -       -       -       -         พัมพ์รายงาน       -       -       -       -       -       -       -       -       -       -       -       -       -       -       -       -       -       -       -       -       -       -       -       -       -       -       -       -       -       -       -       -       -       -       -       -       -       -       -       -       -       -       -       -       -       -       -       -       -       -       -       -       -       -       -       -       -       -       -       -       -       -       -       -       -       -       -       - <td< th=""><th>34 20</th><th>016-01-08</th><th>08:00:00 - 17:15:00</th><th>รับทราบแล้ว</th><th>ยังไม่รับทราบ</th><th><u>/</u></th></td<>     | 34 20                                                                | 016-01-08   | 08:00:00 - 17:15:00 | รับทราบแล้ว | ยังไม่รับทราบ | <u>/</u>   |  |
| 36       2016-01-06       08:00:00 - 17:30:00       รับทราบแล้ว       ยังไม่รับทราบ <ul> <li>37</li> <li>2016-01-05</li> <li>08:30:00 - 17:30:00</li> <li>รับทราบแล้ว</li> <li>ยังไม่รับทราบ</li> <li>38</li> <li>2016-01-04</li> <li>08:00:00 - 17:00:00</li> <li>รับทราบแล้ว</li> <li>ยังไม่รับทราบ</li> <li>รับทราบแล้ว</li> </ul> <li>พืมพ์รายงาน</li> <li>จากวันที่</li> <li>2016-02-01</li> <li>ถึงวันที่</li> <li>2016-02-17</li> <li>พิมพ์รายงาน</li>                                                                                                    | 35 20                                                                | 016-01-07   | 08:00:00 - 17:15:00 | รับทราบแล้ว | ยังไม่รับทราบ | <u>/</u>   |  |
| 37         2016-01-05         08:30:00 - 17:30:00         รับทราบแล้ว         ยังไม่รับทราบ         /           38         2016-01-04         08:00:00 - 17:00:00         รับทราบแล้ว         ยังไม่รับทราบ         /           พิมพ์รายงาน<br>จากวันที่         2016-02-01         ถึงวันที่         2016-02-17         พิมพ์รายงาน                                                                                                    | 36 20                                                                | 016-01-06   | 08:00:00 - 17:30:00 | รับทราบแล้ว | ยังไม่รับทราบ | <u>/</u>   |  |
| 38     2016-01-04     08:00:00 - 17:00:00     รับทราบแล้ว     ยังไม่รับทราบ       พิ่มพ์รายงาน<br>จากวันที่     2016-02-01     ถึงวันที่     2016-02-17                                                                                                    | 37 20                                                                | 016-01-05   | 08:30:00 - 17:30:00 | รับทราบแล้ว | ยังไม่รับทราบ | <u>/</u>   |  |
| พิมพ์รายงาน<br>จากวันที่ 2016-02-01 ถึงวันที่ 2016-02-17 หิมท์รายงาน                                                                                                    | 38 20                                                                | 016-01-04   | 08:00:00 - 17:00:00 | รับทราบแล้ว | ยังไม่รับทราบ | <u>/</u>   |  |
|                                                                                                    | พิมพ์รายงาน<br>จากวันที่ 2016-02-01 ถึงวันที่ 2016-02-17 พิมพ์รายงาน |             |                     |             |               |            |  |

#### ภาพตัวอย่างรายงาน

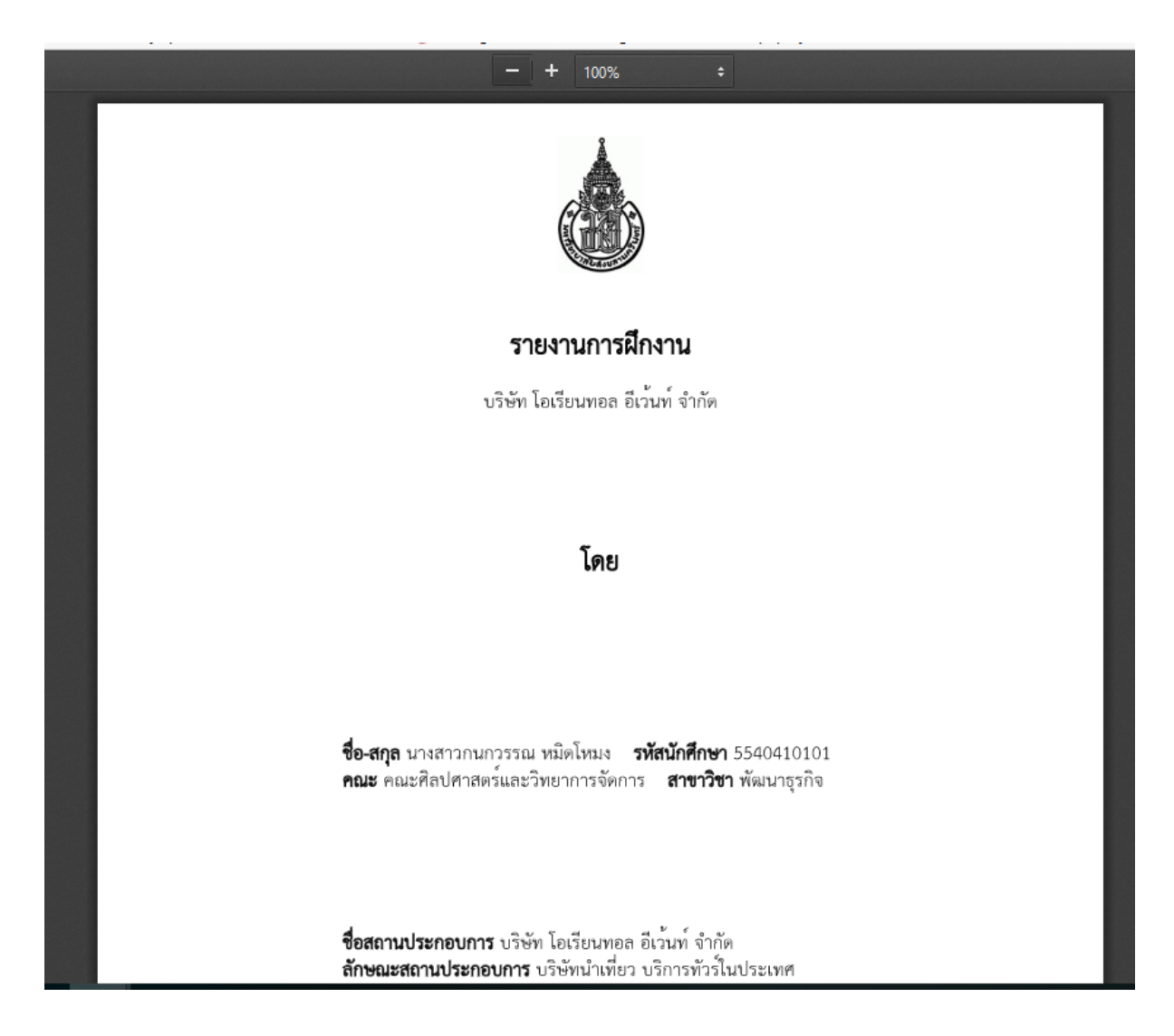